# Liftoff - Windows 10 - Reinstall Remote USB Driver

Due to a Windows 10 update that affects drivers of USB devices, some remotes may no longer be recognized in Liftoff. To get your remote working again, you can attempt the following steps.

- 1. Open your Windows 10 devices menu through the Settings screen.
- 2. Click the 'Devices and Printers' link.

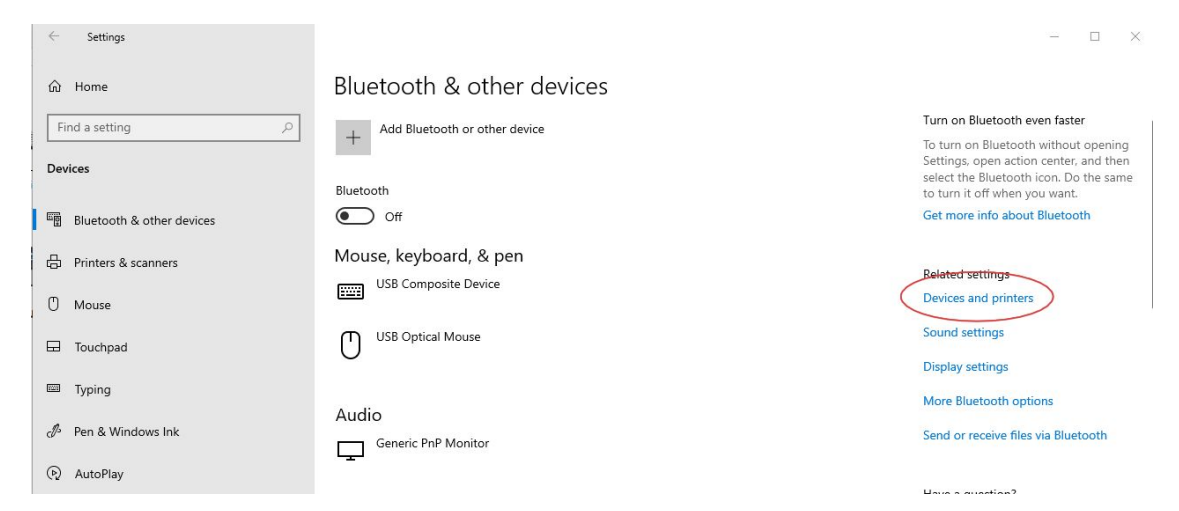

3. Make sure that your remote is detected by looking for the icon and name that best represents your remote. In our case that's the FrSky Taranis.

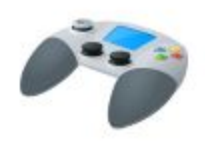

FrSky Taranis Joystick

4. Right-click on it and select 'Properties'.

## 5. Click the "Hardware" tab at the top

| Manufacturer:                                       | Unavailable                                                     |
|-----------------------------------------------------|-----------------------------------------------------------------|
| Model:                                              | FrSky Taranis Joystick                                          |
| Model number:                                       | Unavailable                                                     |
| Categories:                                         | Game controller                                                 |
| Description.                                        |                                                                 |
| Device Tasks                                        |                                                                 |
| To view ta <mark>sks f</mark> o<br>Devices and Prir | r this device, right-click the icon for the device in<br>nters. |
|                                                     |                                                                 |

## 6. Click "Properties"

| Device Functions:<br>Name<br>HID-compliant game controller | Туре         |
|------------------------------------------------------------|--------------|
| Name<br>HID-compliant game controller                      | Туре         |
| HID-compliant game controller                              |              |
| USB Input Device                                           | Human Interf |
|                                                            |              |
| Device Function Summary                                    |              |
| Manufacturer: (Standard system devices                     | s)           |
| ocation: on USB Input Device                               |              |
| Device status: This device is working pr                   | operly.      |

## 7. Click "Change Settings"

| ~             | HID-compliant                              | game controller                                                             |   |
|---------------|--------------------------------------------|-----------------------------------------------------------------------------|---|
|               | Device type:<br>Manufacturer:<br>Location: | Human Interface Devices<br>(Standard system devices)<br>on USB Input Device |   |
| Devic<br>This | ce status<br>device is working             | i properly.                                                                 | ^ |
|               |                                            |                                                                             |   |
|               |                                            |                                                                             | ÷ |

### 8. Click "Driver"

|       | Driver Details    | Events    | Power Management     |   |
|-------|-------------------|-----------|----------------------|---|
| 72    | HID-compliant g   | ame contr | roller               |   |
|       | Device type:      | Huma      | n Interface Devices  |   |
|       | Manufacturer:     | (Stand    | dard system devices) |   |
|       | Location:         | on US     | SB Input Device      |   |
| Devic | e status          |           |                      |   |
| This  | device is working | properly. |                      | ^ |
|       |                   |           |                      |   |
|       |                   |           |                      |   |
|       |                   |           |                      |   |

### 9. Click "Update Driver"

| General | Driver                   | Details    | Events                  | Power Management                                                  |             |
|---------|--------------------------|------------|-------------------------|-------------------------------------------------------------------|-------------|
| NO      | HID-co                   | ompliant g | ame contr               | roller                                                            |             |
|         | Driver                   | Provider:  | Micros                  | soft                                                              |             |
|         | Driver                   | Date:      | 21/06                   | /2006                                                             |             |
|         | Driver                   | Version:   | 10.0.1                  | 7763.719                                                          |             |
|         | Digital                  | Signer:    | Micros                  | soft Windows                                                      |             |
| Dri     | ver Detai                | ls         | View det                | ails about the installed driver                                   | files.      |
| Upo     | d <mark>a</mark> te Driv | er         | Update t                | he driver for this device.                                        |             |
| Roll    | Back Dri                 | ver        | If the dev<br>back to t | vice fails after updating the d<br>he previously installed driver | river, roll |
| Disa    | ible Devi                | ce         | Disable t               | he device.                                                        |             |
| Unin    | stall Dev                | ice        | Uninstall               | the device from the system (                                      | Advanced).  |

10. Click "Browse my computer for driver software"

🔶 📱 Update Drivers - HID-compliant game controller

How do you want to search for drivers?

→ Search automatically for updated driver software Windows will search your computer and the Internet for the latest driver software for your device, unless you've disabled this feature in your device installation settings.

→ Browse my computer for driver software Locate and install driver software manually.

Cancel

X

|                                                                                                    | ×                                                                                                    |
|----------------------------------------------------------------------------------------------------|----------------------------------------------------------------------------------------------------|
| Update Drivers - HID-compliant game controller                                                                                                    |                                                                                                    |
| Browse for drivers on your computer                                                                                                    |                                                                                                    |
| earch for drivers in this location:                                                                                                    |                                                                                                    |
| CiProgram Film (ARC Realist NECOTA_FIRE-science)                                                                                                    | ∽ Browse                                                                                                    |
| Include subfolders                                                                                                    |                                                                                                    |
| Let me pick from a list of available driver:<br>This list will show available drivers compatible with th<br>same category as the device.                                                                                                    | s on my computer<br>e device, and all drivers in the                                                                                                    |
|                                                                                                    |                                                                                                    |
|                                                                                                    |                                                                                                    |
|                                                                                                    | Next Cancel                                                                                                    |
|                                                                                                    | Next Cancel                                                                                                    |
| 2. Make sure you select the option                                                                                                    | Next Cancel                                                                                                    |
| 2. Make sure you select the option<br>BETTER_USB_HS. Click "Next" to                                                                                                    | Next Cancel<br>"USB Input Device" instead<br>o confirm.                                                                                                    |
| 2. Make sure you select the option<br>BETTER_USB_HS. Click "Next" to                                                                                                    | Next Cancel                                                                                                    |
| 2. Make sure you select the option<br>BETTER_USB_HS. Click "Next" to<br>Update Drivers - BETTER_USB_HS                                                                                                    | Next Cancel                                                                                                    |
| 2. Make sure you select the option<br>BETTER_USB_HS. Click "Next" to<br>Update Drivers - BETTER_USB_HS<br>Select the device driver you want to install                                                                                                    | Next Cancel<br>• "USB Input Device" instead<br>o confirm.<br>×<br>for this hardware.                                                                                                    |
| Make sure you select the option<br>BETTER_USB_HS. Click "Next" to     Update Drivers - BETTER_USB_HS     Select the device driver you want to install     Select the manufacturer and model of your hardwyou have a disk that contains the driver you want                                                                                                    | Next Cancel<br>• "USB Input Device" instead<br>o confirm.<br>×<br>for this hardware.<br>ware device and then click Next. If<br>to install, click Have Disk.                                     |
| 2. Make sure you select the option<br>BETTER_USB_HS. Click "Next" to<br>Update Drivers - BETTER_USB_HS 56lect the device driver you want to install 56lect the manufacturer and model of your hardwyou have a disk that contains the driver you want 55 Show compatible hardware                                                                                                    | Next Cancel<br>• "USB Input Device" instead<br>o confirm.<br>×<br>for this hardware.<br>ware device and then click Next. If<br>to install, click Have Disk.                                     |
| <ul> <li>2. Make sure you select the option BETTER_USB_HS. Click "Next" to</li> <li>Update Drivers - BETTER_USB_HS</li> <li>Select the device driver you want to install</li> <li>Select the manufacturer and model of your hardware</li> <li>Show compatible hardware</li> <li>Model</li> </ul>                                                                                                    | Next Cancel<br>• "USB Input Device" instead<br>o confirm.<br>×<br>for this hardware.<br>ware device and then click Next. If<br>to install, click Have Disk.                                     |
| 2. Make sure you select the option<br>BETTER_USB_HS. Click "Next" to<br>Update Drivers - BETTER_USB_HS 3. Select the device driver you want to install 3. Select the manufacturer and model of your hardwyou have a disk that contains the driver you want 3. Show compatible hardware 3. Model 3. BETTER USB HS 3. USB Input Device 3. Show compatible hardware 4. Show compatible hardware 4. Show compatible | Next Cancel<br>• "USB Input Device" instead<br>o confirm.<br>*<br>for this hardware.<br>ware device and then click Next. If<br>to install, click Have Disk.                                     |
| 2. Make sure you select the option<br>BETTER_USB_HS. Click "Next" to<br>Update Drivers - BETTER_USB_HS Select the device driver you want to install Select the manufacturer and model of your hardn<br>you have a disk that contains the driver you want Show compatible hardware Model BETTER_USB_HS USB Input Device                                                                                                    | Next       Cancel         • "USB Input Device" instead         o confirm.         ×         for this hardware.         ware device and then click Next. If         to install, click Have Disk. |
| 2. Make sure you select the option<br>BETTER_USB_HS. Click "Next" to<br>Update Drivers - BETTER_USB_HS 3. Select the device driver you want to install 3. Select the manufacturer and model of your hardwyou have a disk that contains the driver you want 3. Show compatible hardware 3. Model 3. BETTER USB_HS 3. USB Input Device 3. This driver is digitally signed. 3. This driver is digitally signed. 3. The new by driver signing is invested. 3. The second second se | Next       Cancel         o"USB Input Device" instead         o confirm.         ×         for this hardware.         ware device and then click Next. If         to install, click Have Disk.  |

13. Windows will now attempt to install the driver for your controller. Restart your computer before testing if your controller works again.